## Bluebeam – How to remove InsideVDOT when Signing a Document

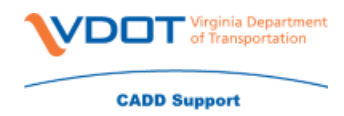

When you receive the below pop up when signing a document there are steps that you can take to remove it.

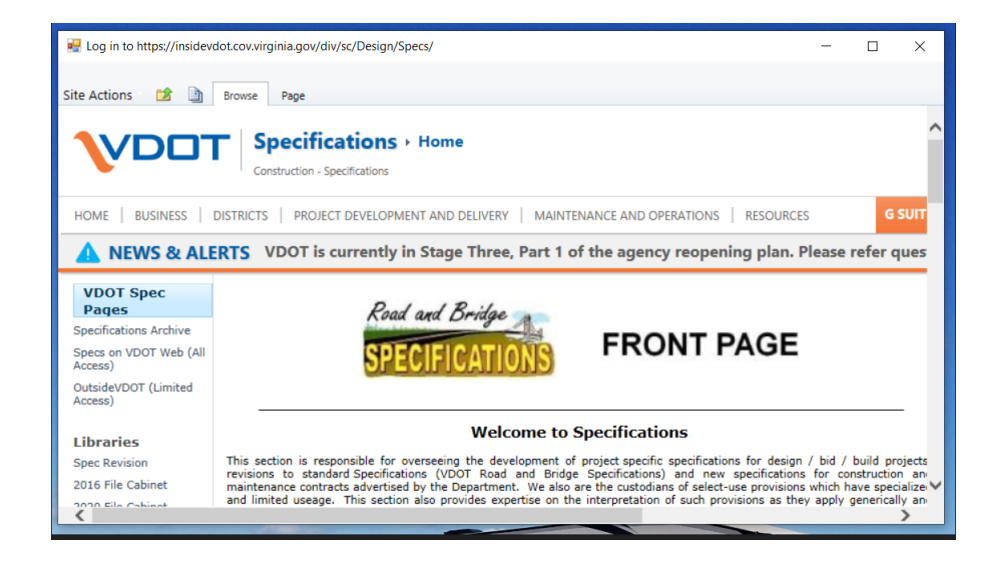

To remove this pop-up do the below.

- Open Bluebeam
- Click on Revu in the upper left hand corner
- Choose Preferences

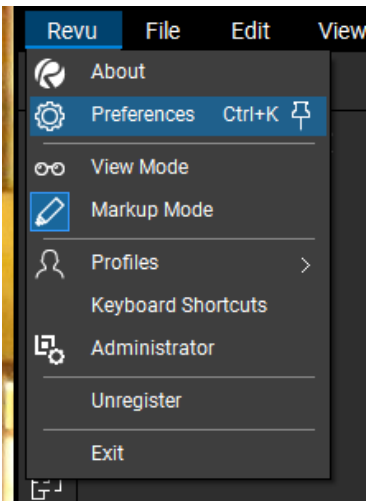

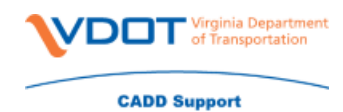

## Bluebeam – How to remove InsideVDOT when Signing a Document

• Click on Interface

| reterences    |                       |                                 | ×            |  |
|---------------|-----------------------|---------------------------------|--------------|--|
| General       |                       | File Access Markups List Lay    | /ers         |  |
| Interface     |                       | Enable Recent Files             |              |  |
| Tools         | Items in Recent:      | -<br>                           |              |  |
| Studio        |                       | Show preview of PDF             |              |  |
| Window        | Recent history limit: | 90 Days 🗸 Clear                 |              |  |
| Sets          |                       | Open and save files to DMS from | toolbar only |  |
| Import/Export |                       | Always Show Selection Dialog    |              |  |
| Advanced      |                       | Enable Batch Check-in when clos | sing Sets    |  |
| Admin         | SharePoint Options    |                                 |              |  |
|               | DMS Type              | Location                        | Status       |  |
|               | ProjectWise V10       | WAP04113.cov.virginia.gov:PW    | ready        |  |
|               |                       |                                 |              |  |
|               | Import Export         |                                 | OK Cancel    |  |

• Click on the saving option under 'DMS Type'

|                 | SharePoint Options           |        |  |
|-----------------|------------------------------|--------|--|
| DMS Type        | Location                     | Status |  |
| ProjectWise V10 | WAP04113.cov.virginia.gov:PW | ready  |  |
|                 |                              |        |  |
|                 |                              |        |  |

• Once you click the saving option – click the 'X'

You will be prompted with a pop-up to ensure that you want to remove this – click 'Yes' Click 'OK'

| DMS Type        | Location                                                                                           | Status                         |             |        |
|-----------------|----------------------------------------------------------------------------------------------------|--------------------------------|-------------|--------|
| ProjectWise V10 | WAP04113.cov.virginia.g                                                                            | ov:PW ready                    |             |        |
|                 | Delete Document Management System                                                                  |                                | ×           |        |
|                 | Are you sure you want to delete t<br>System for ProjectWise V10 at<br>WAP04113.cov.virginia.gov:PW | he Document Manag<br>"?<br>Yes | ement<br>No |        |
| + × []+ [       |                                                                                                    |                                |             |        |
| Import Export   |                                                                                                    |                                | ОК          | Cancel |